## <u>S550-MFW1U マイコン ROM データ保存手順</u>

本書は、S550-MFW1UでマイコンからROMデータを取得し、ファイルに保存するための手順を説明したものです。

なお、以下の画面はパラレル書き込みモードでの場合ですが、シリアル書き込みモードでも ROM データの取得は可能です。

 Settings」で保存したい ROM 領域のチェックボックス(赤枠)にチェックを入れ、 「Action」で「Read」(青枠)を選択した状態で、「Start」ボタンをクリックしてください。
 (以下の場合は「User ROM Area」と「Data ROM Area」が対象となります)

| KIN Control Software      |                |                                           |                    |
|---------------------------|----------------|-------------------------------------------|--------------------|
| Project Edit Option H     | Help           |                                           |                    |
| Device                    |                |                                           |                    |
| MCU: R32C/100             |                | •                                         |                    |
| Type: R5F64165DFD         | /PFD           | ✓ Detail Programming Mode : Parallel Mode |                    |
| User ROM Area : FFF4      | A0000-FFFFFFFF |                                           |                    |
| Data ROM Area : 0600      | 00-061FFF      | Vcc : Vcc                                 |                    |
| Boot ROM Area :           |                | Vpp : 5V                                  |                    |
| Settings                  |                |                                           | 1                  |
| Iv User ROM Area:         |                |                                           | Load               |
|                           |                | RUM Protect :   Check Sum :               |                    |
|                           | I              | Ohaali Sum .                              |                    |
| Boot ROM Area :           |                | Uneck Sum . j                             |                    |
|                           | 1              | Check Sum :                               | LUdu               |
|                           |                | 1                                         |                    |
| Advanced Settings -       | Liser BOM      | Data BOM Boot BOM                         |                    |
| Operation Block           | All            | All                                       | Set Blocks         |
| Lock Bit Block            | Unlock         | Unlock                                    | Set Protect        |
| Action                    |                |                                           | -                  |
| C Era/Pro/Ver             | C Blank C Era  | e CEra/Pro CVerify CBla/Pro/Ver 💽 Read    | Start              |
|                           |                |                                           |                    |
| Pass/Fail/ContErr Counter | er             |                                           |                    |
| Era/Pro/Ver               | Blank Era      | e Era/Pro Verify Bla/Pro/Ver Read         | _                  |
|                           | 0              |                                           | 0                  |
|                           | 0              |                                           | 0<br>Counter Clear |
|                           | 0              | 0 0 0 0                                   |                    |
| Execution #1              | #2 #3          | #4 #5 #6 #7                               | #8                 |
|                           |                |                                           |                    |
| ,                         | ,              | , , , , ,                                 | ,                  |

2) 以下の画面が表示され、マイコンから ROM データを取得しますので、そのままお待ちく

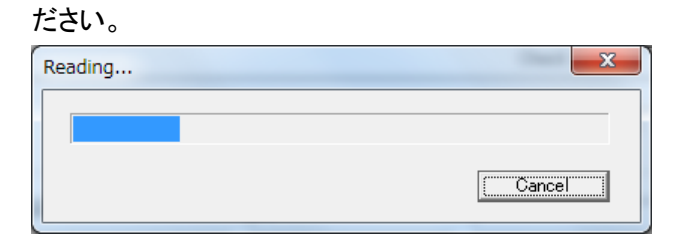

 ROM データの取得が完了すると、以下のように「Setting」の取得した領域に「\*\* Read Data \*\*」(赤枠)、「Execution」に「Pass」(青枠)がそれぞれ表示されます。

| MFW Control Software                                                  |               |
|-----------------------------------------------------------------------|---------------|
| <u>Project</u> <u>E</u> dit <u>O</u> ption <u>H</u> elp               |               |
| Device                                                                |               |
| MCU: R32C/100                                                         |               |
| Type : R5F64165DFD/PFD    Detail Programming Mode : Parallel Mode     |               |
| User ROM Area : FFFA0000-FFFFFFF                                      |               |
| Data ROM Area : 060000-061FFF Vcc : 5V                                |               |
| Boot ROM Area : Vep : 5V                                              |               |
| Setting                                                               |               |
| Iv User ROM Area : Ir* Read Data **                                   | Load          |
| ID Code : ROM Protect : Check Sum : 0BA8                              |               |
| ☑ Data ROM Area : 🗰 Read Data **                                      | Load          |
| Check Sum : E000                                                      |               |
| 🗖 Boot ROM Area :                                                     | Load          |
| Check Sum :                                                           |               |
| _ Advanced Settings                                                   | _             |
| User ROM Data ROM Boot ROM                                            |               |
| Operation Block All All All                                           | Set Blocks    |
| Lock Bit Block Unlock                                                 | Set Protect.  |
| Action                                                                |               |
| C Era/Pro/Ver C Blank C Erase C Era/Pro C Verify C Bla/Pro/Ver @ Read | Start         |
| - Pass/Fail/ContErr Counter-                                          |               |
| Era/Pro/Ver Blank Erase Era/Pro Verify Bla/Pro/Ver Read               |               |
| Pass 0 0 0 0 0 0                                                      | Ī             |
| Fail 0 0 0 0 0 0                                                      | ī l           |
| ContErr 0 0 0 0 0 0 0                                                 | Counter Clear |
| Execution                                                             |               |
| #1 #2 #3 #4 #5 #6 #7                                                  | #8            |
| Pass                                                                  |               |

メニューバーの「Edit」から、保存したい領域(「User ROM Area」または「Data ROM Area」)を選択してください。

| KING Control Software                                                   |                 |                    |                                                                                                    |               |
|-------------------------------------------------------------------------|-----------------|--------------------|----------------------------------------------------------------------------------------------------|---------------|
| Project Edit Option                                                     | Help            |                    |                                                                                                    |               |
| Device User ROM                                                         | Area            | •                  |                                                                                                    |               |
| Type Boot ROM                                                           | Area            | Detail     Pro     | gramming Mode:  Parallel Mode                                                                      |               |
| User ROM Area : FFF                                                     | A0000-FFFFFFF   | Vec: 5V            |                                                                                                    |               |
| Data ROM Area : 0600                                                    | 00-061FFF       |                    |                                                                                                    |               |
| Boot ROM Area :                                                         |                 | Vpp: 5V            |                                                                                                    |               |
| Settings<br>Settings User ROM Area :                                    | ** Read Data ** |                    |                                                                                                    | Load          |
| ID Code :                                                               |                 | ROM Protect :      | Check Sum : 0BA8                                                                                   |               |
| Data ROM Area :                                                         | ** Read Data ** |                    |                                                                                                    | Load          |
| 🗖 Boot ROM Area :                                                       |                 |                    | Check Sum : E000<br>Check Sum :                                                                    | Load          |
| Advanced Settings                                                       | User ROM        | Data ROM           | Boot ROM                                                                                           | Set Blocks    |
| Look Bit Block                                                          | Unlock          | Linlock            |                                                                                                    | Set Protect   |
| Action                                                                  | Jonioon         | Jonnoon            |                                                                                                    |               |
| C Era/Pro/Ver                                                           | O Blank O Erase | C Era/Pro C Verify | ⊂ Bla/Pro/Ver   ● Read                                                                             | Start         |
| Pass/Fail/ContErr Count<br>Era/Pro/Ver<br>Pass 0<br>Fail 0<br>ContErr 0 | Blank Erase     | Era/Pro Verify     | Bla/Pro/Ver         Read           0         0         1           0         0         0         0 | Counter Clear |
| Evention                                                                | ۰ ا             | v   v              | •   •   •                                                                                          |               |
| #1                                                                      | #2 #3           | #4 #5              | #6 #7                                                                                              | #8            |
|                                                                         | I               | 1                  | I I                                                                                                | I             |

5) 以下の画面が表示されますので、そのままお待ちください。

| Saving | ×     |
|--------|-------|
|        |       |
|        | Cance |

6) 以下の画面が表示されますので、「Save」ボタンをクリックしてください。

| Dev      | vice T  | /pe :    | I  | R5F64    | 165DF  | D/PF        | D        |          |    |          |          |          |          |     |          |          |                   |   |
|----------|---------|----------|----|----------|--------|-------------|----------|----------|----|----------|----------|----------|----------|-----|----------|----------|-------------------|---|
| Pro      | gram    | File :   |    | ** Re    | ad Dat | ta **       |          |          |    |          |          |          |          |     |          |          | -                 |   |
| RO       | M Are   | a:       | Í  | llser F  | ROM    |             |          |          |    |          |          |          |          |     |          |          |                   |   |
| Ada      | trace - |          |    |          |        |             |          |          |    |          |          |          |          |     |          |          |                   |   |
| Mul      | ress .  |          | I  | FFFAI    | 1000-1 | • • • • • • | +++      |          |    |          |          |          |          |     |          |          |                   |   |
|          |         |          |    |          |        |             |          |          |    |          |          |          |          |     |          |          |                   |   |
| Åddress  | 0       | 1        | 2  | 3        | 4      | 5           | 6        | 7        | 8  | 9        | A        | B        | C        | D   | E        | F        | ASCII             | Т |
| FFA0000  | 82      | 83       | 84 | 85       | 86     | 87          | 88       | 89       | 8A | 8B       | 80       | 8D       | 8E       | 90  | 91       | 92       |                   | _ |
| FFA0010  | 93      | 94       | 95 | 96       | 97     | 98          | 99       | 9A       | 9B | 90       | 9D       | 9E       | A0       | A1  | A2       | A3       |                   |   |
| FFA0020  | 84      | A5       | A6 | 87       | A8     | A9          | 88       | AB       | AC | AD       | AE       | BO       | B1       | B2  | B3       | 84       | •••••             |   |
| FFH0030  | 82      | 86       | 87 | 88       | 89     | BH          | BB       | BU       | BD | BE       | 00       | 00       | 12       | 0.8 | 04       | 00       |                   |   |
| FFH0040  | 07      | no<br>No | 10 | 00       | DP     | DC          | DD       | DE       | EO | E1       | E2       | D2<br>E2 | D3<br>E4 | 55  | D0<br>E6 | 57       |                   |   |
| FEADORD  | FS      | E9       | FÓ | FR       | FC     | ED          | FF       | 00       | 01 | 02       | 03       | 04       | 05       | 06  | 07       | 08       |                   |   |
| FF60070  | 09      | në.      | 0B | 00       | 0D     | OF          | 10       | 11       | 12 | 13       | 14       | 15       | 16       | 17  | 18       | 19       |                   |   |
| FFFA0080 | 18      | 1B       | 10 | 1D       | 1Ē     | 20          | 21       | 22       | 23 | 24       | 25       | 26       | 27       | 28  | 29       | 2Å       |                   |   |
| FFFA0090 | 2B      | 2C       | 2D | 2E       | 30     | 31          | 32       | 33       | 34 | 35       | 36       | 37       | 38       | 39  | 3A       | 3B       | +, 0123456789:;   |   |
| FFFA00A0 | 3C      | 3D       | ЗE | 40       | 41     | 42          | 43       | 44       | 45 | 46       | 47       | 48       | 49       | 48  | 4B       | 4C       | <=>@ABCDEFGHI JKL | 1 |
| FFFA00B0 | 40      | 4E       | 50 | 51       | 52     | 53          | 54       | 55       | 56 | 57       | 58       | 59       | 5A       | 5B  | 5C       | 5D       | MNPQRSTUVWXYZ [¥] |   |
| FFFA00C0 | 5E      | 60       | 61 | 62       | 63     | 64          | 65       | 66       | 67 | 68       | 69       | 6A       | 6B       | 6C  | 6D       | 6E       | ^`abcdefghijklmn  |   |
| FFFA00D0 | 70      | 71       | 72 | 73       | 74     | 75          | 76       | 77       | 78 | 79       | 7A       | 7B       | 70       | 7D  | 7E       | 80       | pqrstuvwxyz{ }".  |   |
| FFFA00E0 | 81      | 82       | 83 | 84       | 85     | 86          | 87       | 88       | 89 | 8A       | 8B       | 80       | 8D       | 8E  | 90       | 91       |                   |   |
| FFFA00F0 | 92      | 93       | 94 | 95       | 96     | 97          | 98       | 99       | 9Å | 9B       | 90       | 90       | 9E       | A0  | A1       | A2       |                   |   |
| *FFAU100 | 83      | 84       | 85 | A6       | 87     | 88          | A9<br>DA | AA<br>DD | AB | AU       | AU       | AL       | BU       | 81  | 82       | 83       |                   |   |
| TEEA0120 | 64      | 60       | 05 | D/<br>C9 | 60     | 03          | DH<br>CP | 00       | CD | CE<br>CE | DD       | 01       | U1<br>02 | 02  | 0.0      | 04       |                   |   |
| FFF40120 | 00      | 07       | 08 | 09       | DA DA  | DR          | DC DC    | DD DD    | DE | FO       | 50<br>F1 | F2       | 62<br>F3 | EA  | 64<br>F5 | DD<br>F6 |                   |   |
| FFFA0140 | F7      | FS       | F9 | FA       | FR     | FC          | FD       | FF       | 00 | 01       | 02       | 03       | 04       | 05  | 06       | 07       |                   |   |
| FFFA0150 | 08      | 09       | ŪÅ | OB       | ŐČ     | ŌĎ          | 0Ē       | 10       | 11 | 12       | 13       | 14       | 15       | 16  | 17       | 18       |                   |   |
|          |         |          |    |          |        |             |          |          |    |          |          |          |          |     |          |          |                   |   |

7) 以下の画面が表示されますので、保存先のフォルダとファイル名を指定して「保存」ボタ ンをクリックしてください。

| E Data Save            |                        |                  |    | ×      |
|------------------------|------------------------|------------------|----|--------|
| 保存する場所(1):             | 퉬 тмр                  | ▼ 🛱 🖻 🗣 💽        |    |        |
| 名前                     | *                      | 更新日時             | 種類 | サイズ    |
| <                      | 検索条件に一致す               | する項目はありません。<br>" |    | •      |
| ファイル名(N):              | TMP                    |                  |    | 保存(5)  |
| ファイルの種類(工):            | Data file (*hex,*.mot) |                  | •  | *+>>t2 |
| Save <u>A</u> ddress : |                        |                  | _  |        |